# How Do I...

## Manage Grants in TCM?

#### Problem

I need to manage multiple grants with different deadlines, etc and I don't want to use an additional software product or Excel to manage them.

### Solution

By using the Moves Management Tool within the Fundraising Manager, you can achieve this.

#### Process

last name fields.

1. Create a contact for the Foundation to which you are applying. SUGGESTION: Enter the Foundation name in the company name and your contact in the first and

|              | ء ر 🕲 🛤 🕲                                                 |                          |                                                      |         |        |                   |                                      |                                       |
|--------------|-----------------------------------------------------------|--------------------------|------------------------------------------------------|---------|--------|-------------------|--------------------------------------|---------------------------------------|
| 9            | Home Con                                                  | tacts T                  | ools Rep                                             | orts    |        |                   |                                      |                                       |
|              | 3                                                         | X                        | ii)                                                  |         | 2      |                   | 4                                    | 0<br>0                                |
| Save         | Refresh                                                   | Delete                   | Add                                                  | Send    | Write  | Schedule          | Add                                  | Delete                                |
| Contact      | t Contact Info                                            | Contact                  | Reminder                                             | Email   | Letter | Meeting           | Relationship                         | Relationship                          |
|              |                                                           |                          |                                                      |         |        |                   |                                      | Contact A                             |
|              |                                                           |                          |                                                      |         |        |                   |                                      |                                       |
| Sil Con      | ntact Folder - J                                          | ohn Donoi<br>ntact Notes | r: 22 ×                                              | onshins | Rer    | ninders           | Fundraising                          | Prospect                              |
| Contac       | ntact Folder - J<br>ct Info Cor                           | ohn Dono<br>ntact Notes  | r: 22 X                                              | onships | Rer    | minders           | Fundraising                          | g Prospect                            |
| Contac<br>D  | tact Folder - J<br>t Info Cor<br>Prefix                   | ohn Dono<br>ntact Notes  | r: 22 X<br>Relation                                  | onships | Rer    | ninders<br>Middle | Fundraising                          | g Prospect                            |
| ID           | t Info Con<br>Prefix<br>22 Mr.                            | ohn Donor<br>ntact Notes | r: 22 ×<br>Relation<br>First name<br>John            | onships | Rer    | minders<br>Middle | Fundraising                          | g Prospect<br>st name<br>onor         |
| ID<br>Source | tact Folder - J<br>t Info Cor<br>Prefix<br>22 Mr.<br>code | ohn Donor                | r: 22 Kelation<br>First name<br>John<br>Company name | onships | Rer    | Middle            | Fundraising<br>name La<br>D<br>Label | g Prospect<br>st name<br>onor<br>name |

.....

2. In the Fundraising Manager, create a Series and Campaign for the Foundations you are applying to. Annual goals, application amount, and received amounts can all be tracked with the campaign as well.

| / 딇 Fundraising Man | ager ×           |                                  |               |            |          |              |             |             |  |  |  |
|---------------------|------------------|----------------------------------|---------------|------------|----------|--------------|-------------|-------------|--|--|--|
|                     | Series           | Name                             | Campaign year | Start date | End date | Goal         | Pledged     | Paid        |  |  |  |
| Campaigns           | *                | Click here to add a new campaign |               |            |          |              |             |             |  |  |  |
|                     | **Directed Gifts | Directed Gifts                   |               |            |          | \$0.00       | \$33,050.00 | \$33,050.00 |  |  |  |
| Campaign            | Foundations      | Foundations 2017                 |               |            |          | \$250,000.00 | \$0.00      | \$0.00      |  |  |  |
| Activity            | 2017             | Gifts                            |               |            |          | \$0.00       | \$0.00      | \$0.00      |  |  |  |
|                     | Projects         | Increase/Special Project         |               |            |          | \$500,000.00 | \$60,500.00 | \$0.00      |  |  |  |
| (A)                 | Drojecto         | Ongoing Projecto                 |               |            |          | ¢0.00        | #10 000 00  | #6 E00 00   |  |  |  |

/ 🚜 Fundraising Manager

- 3. Identify the staff or volunteers who will k add
- 4. Crea appli

| l be working on the grants and                    | Campaigns          | * | Series                                                 | Name                     |
|---------------------------------------------------|--------------------|---|--------------------------------------------------------|--------------------------|
| them to the solicitor box.                        |                    | _ | 2016                                                   | Annual Appeal 2016       |
|                                                   | Campaign           |   | **Directed Gifts                                       | Directed Gifts           |
| aste a "Pledged Gift" for the                     | Activity           | Þ | Foundations                                            | Foundations 2017         |
|                                                   |                    |   | 2017                                                   | Gifts                    |
| blication amount.                                 | Configuration      |   | Drojosta                                               | Increace/Createl Draiget |
| ew Donor to this Campaign                         | Entr'              |   | <ul> <li>Solicitors</li> <li>Baldwin, Janet</li> </ul> |                          |
| This is a  Pledged gift  Pledged gift             |                    |   | Staff, David                                           |                          |
|                                                   | 2                  |   |                                                        |                          |
| Donor Name<br>John Donor                          | Advanced<br>Search |   |                                                        |                          |
| Pledged amount Pledged date \$10,000.00 11/5/2017 |                    |   |                                                        |                          |

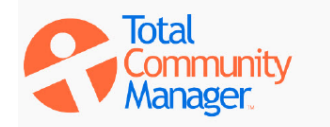

Add a New

Total Community Manager Knowledge Base

| / 딇 Fundraising Man  | ager ×        |                           |            |          |         |               |               |                |           |              |                |  |  |
|----------------------|---------------|---------------------------|------------|----------|---------|---------------|---------------|----------------|-----------|--------------|----------------|--|--|
| Compolant            | Campaign:     | ampaign: Foundations 2017 |            |          |         |               |               |                |           |              |                |  |  |
| Campaigns            | Donor         | Funder name               | Foundation | Opening  | Closing | Pledged       | Paid          | Category       | Level     | Solicitor    | Thank you sent |  |  |
|                      | I Donor, John | Family Foundation         |            | \$0.00   | \$0.00  | \$10,000.00   | \$0.00        |                |           | Staff, David |                |  |  |
| Campaign<br>Activity |               |                           |            |          |         |               |               |                |           |              |                |  |  |
| ~                    | Donor Details | Moves                     |            |          |         |               |               |                |           |              |                |  |  |
| Configuration        | Order 🛆 S     | tatus Move                |            | 🛆 Descri | ption   | Date Ass      | igned Date D  | Due 💧 Date Com | plete Sta | atus Notes   | Outcome        |  |  |
| Cont.                |               |                           |            |          |         | Click here to | add a now mor | 10             |           |              |                |  |  |

- 5. Change the *Funder Name* to the Foundation.
- 6. Set the *Solicitor* to the lead staff or volunteer working on the grant request.
- 7. Select the "Moves" Tab.

or Details Moves

- Begin entering projects needed for the grant application. Click the \* to add others to the project, however they must have a contact in TCM.
- 9. As the project evolves, you can:
  - a. Edit the projects and dates,
  - b. Keep extensive notes about the task,
  - c. Add outcomes when you know them.

| 1 | Dor | nor Detail     | s Moves           |                       |             |
|---|-----|----------------|-------------------|-----------------------|-------------|
|   | 01  | r <b>der</b> ∆ | Status            | Move 🛆                | Description |
| * |     |                |                   |                       |             |
|   | =   | 1              | Completed         | Send Letter of intent |             |
|   |     | *              |                   |                       | Ľ,          |
| ſ |     | Staff,I        | David             |                       | 45          |
|   |     | 101 40 4       | <b>&gt; + + -</b> | ~ 🗸 🗶 🗠               |             |
|   | ÷   | 2              | Assigned          | Develop Full Budget   |             |
|   | ÷   | 8              | Completed         | Prepare Budget        |             |

| der | △ Status          | Move                | △ Description           | Date As            | signed             |                  |             |         |                 |                    |              |              |       |              |                 |
|-----|-------------------|---------------------|-------------------------|--------------------|--------------------|------------------|-------------|---------|-----------------|--------------------|--------------|--------------|-------|--------------|-----------------|
|     |                   |                     |                         | Click her          | e to add a         |                  |             |         |                 |                    |              |              |       |              |                 |
|     | 2 Assigned        | Develop Full Budget |                         | or Details Mo      | ves                |                  |             |         |                 |                    |              |              |       |              |                 |
|     |                   |                     |                         | der 🛆 Status       | Move               |                  | Description |         | Date Assigne    | d Date Due         |              |              |       |              |                 |
|     | General Status No | otes Outcome        |                         |                    |                    |                  |             |         | Click here to a | add a new move     |              |              |       |              |                 |
|     |                   |                     |                         | 2 Assign           | ed Develo          | p Full Budget    |             |         | 2/28/210r De    | tails Moves        |              |              |       |              |                 |
|     | Order             | 2 Status            | Assigned Move Devel     | op Full I          |                    |                  |             |         | rder            | △ Status           | Move         |              | Desc  | cription     | Da              |
|     | Description       |                     |                         | General            | tatus Notes Out    | come             |             |         |                 |                    |              |              |       |              | Click here to a |
|     |                   |                     | [= /= /= /= ]           | Meet wit           | h Accounting offic | e                |             |         |                 | 9 In Progress      | Submit Ei    | nal Pronosal |       |              | 2/              |
|     | Date Due 3/30     | Date Assigned       | 2/28/2017 Date Complete | 2/12/20 Get prici  | ng of materials.   |                  |             |         |                 |                    |              |              |       |              |                 |
|     |                   |                     |                         | Project            | Leff Costs         |                  |             |         |                 | General Status     | Votes Outcor | ne           |       |              |                 |
|     |                   |                     |                         | 5                  |                    |                  |             |         |                 |                    | 10100        |              |       |              |                 |
|     |                   |                     |                         |                    |                    |                  |             |         |                 | Funded             |              |              |       |              |                 |
|     |                   |                     |                         | / I Condesision Ma |                    |                  |             |         |                 | 1                  |              |              |       |              |                 |
|     |                   |                     |                         | / 👸 Fundraising Ma | nager A            |                  |             |         |                 |                    |              |              |       |              |                 |
| 1   | LU. Ond           | ce the gra          | ant is                  | Converting         | Campaign           | : Foundations    | 2017        |         |                 |                    |              |              |       |              |                 |
|     | -                 |                     |                         | Campaigns          | Donor              | Funder name      | Foundation  | Opening | Closing         | Pledged            | Paid         | Category     | Level | Solicitor    | Thank you sent  |
|     | fun               | ded and t           | the                     |                    | Donor, John        | Family Foundatio | n 🗌         | \$0.00  |                 | \$0.00 \$10,000.00 | \$10,000.00  |              |       | Staff, David |                 |
|     |                   |                     |                         | Campaign           |                    |                  |             |         |                 |                    |              |              |       |              |                 |
|     | 0.01              | mont ic r           | acaivad                 | Activity           |                    |                  |             |         |                 |                    |              |              |       |              |                 |
|     | pay               | inent is i          | eceiveu,                |                    |                    |                  |             |         |                 |                    |              |              |       |              |                 |

fill in the Donor payment tab

 The Foundation Cover sheet will now show the goal amount, application amount,

| .dD.               |   |                  |                  |                   |             |          |              |             |      |             |
|--------------------|---|------------------|------------------|-------------------|-------------|----------|--------------|-------------|------|-------------|
| Cundraising Mana   |   |                  |                  |                   |             |          |              |             |      |             |
| p runuraising mane | 9 |                  |                  |                   |             |          |              |             |      |             |
|                    |   | Series           | Name             | Campaign year     | Start date  | End date | Goal         | Pledged     | Paid |             |
| Campaigns          | * |                  |                  | Click here to add | a new campa | ign      |              |             |      |             |
| _                  | ŀ | **Directed Gifts | Directed Gifts   |                   |             |          | \$0.00       | \$33,050.00 |      | \$33,050.00 |
| Campaign           | Þ | Foundations      | Foundations 2017 |                   |             |          | \$250,000.00 | \$10,000.00 |      | \$10,000.00 |
| Activity           |   | 2017             | Gifts            |                   |             |          | \$0.00       | \$0.00      |      | \$0.00      |
|                    |   |                  |                  |                   |             |          |              |             |      |             |

and the actual amount received.

12. The report, *MM 3 - Moves Management Foundation 20170612* (found in the TCM Report Library), will allow you to track the tasks and progress of each grant.

|                        |                   |             | GRANT MANAGEMENT                                                                |             |
|------------------------|-------------------|-------------|---------------------------------------------------------------------------------|-------------|
| Foundation: Family Fo  | oundation Foundat | tions 2017  | Family Foundation                                                               |             |
| PROJECT                | DUE DATE          | STAFF       | TASKS                                                                           | OUTCOME     |
| Send Letter of intent  | 02/15/2017        | David Staff |                                                                                 | Completed   |
| Develop Full Budget    | 03/30/2017        | David Staff | Meet with Accounting office<br>Get pricing of materials.<br>Project staff costs | Assigned    |
| Prepare Initial Budget | 02/01/2017        | David Staff |                                                                                 | Completed   |
| Submit Final Proposal  | 06/01/2017        | David Staff |                                                                                 | In Progress |

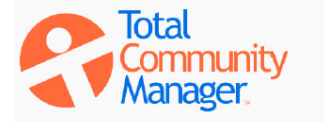